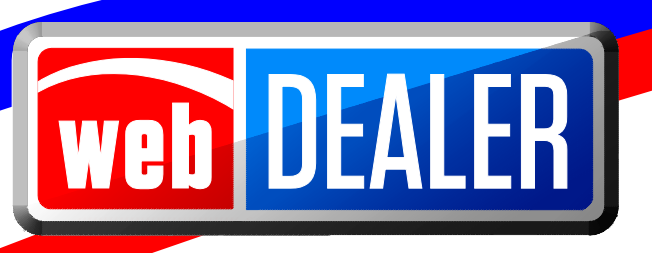

# **Dealer User Guide**

August 2015

webDEALER 2.3.0

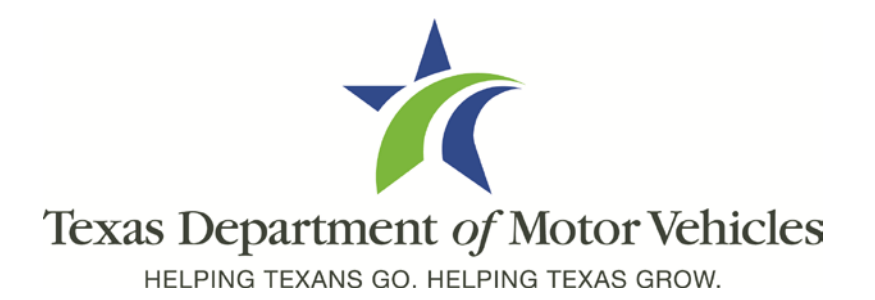

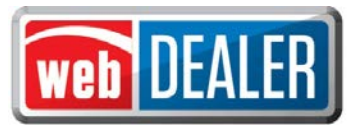

### **Table of Contents**

| Overview                              | 3  |
|---------------------------------------|----|
| Getting Started                       | 5  |
| Add Users                             | 7  |
| Title Application – Seller Disclosure | 11 |
| The Buyer Acknowledgement             | 15 |
| Completing the Application            | 17 |
| Printing Receipts                     | 29 |
| Payments                              | 32 |
| Appendices                            | 33 |

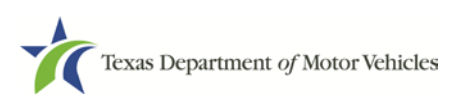

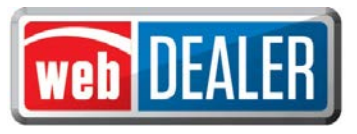

### Overview

#### What can webDEALER do for you?

Title work is submitted electronically to county offices. Transactions include images of the required documents necessary to process the title application including, but not limited to, the evidence of ownership (e.g., MCO, out-of-state title, Texas title, etc.), Form 130-U, odometer disclosure statement, and vehicle inspection report. webDEALER provides a straight forward process to transfer information quickly from a dealer management system to webDEALER as well as a manual entry option (keyboard entry). When you're ready, submitting the title application to the county is literally a click of a button.

#### Features

Entering title applications on the web allows dealers to use a more streamlined title and registration application process and provides counties with a more efficient approval process including:

- Validation of allocated inventory to dealers
- System monitoring of the number of outstanding title transactions for a dealership eliminates the need of the Form VTR-31-RTS requirement
- Option to setup dealers without inventory instead the county assigns the plate and prints the sticker, no bonding required
- Allows dealers to electronically submit title applications to multiple counties, once approved and set up by each county
- Transfer of special plates with live calculation of the prorated fees
- Easily see the reason for the return of a title transaction
- Visibility of all titles from start to finish
- Payments for each transaction are calculated precisely

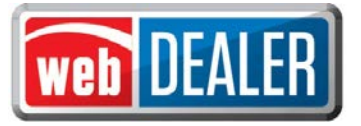

#### Special note on signatures

With webDEALER, there are two ways a dealer can process and complete a webDEALER transaction:

- Upload of the completed Application for Texas Title (Form 130-U)
- Electronically capture the seller's and buyer's signature using the Seller Disclosure and Buyer Acknowledgement login page

#### Upload of the Application for Texas Title (Form 130-U)

This method requires the dealer to upload the title application (Form 130-U) in order for the transaction to be electronically processed in webDEALER. The "Closer" at the dealership will not have to login to webDEALER to create the "Seller Disclosure" and get the "Buyer Acknowledgment" during the closing. Instead, the "Closer" and buyer(s) will continue to sign the Form 130-U as they normally do, and the dealership's titling clerk will then upload it when processing the transaction.

#### Electronically capture the buyer's signature using the buyer's login page and acknowledgement

This method requires the dealer to begin the transaction by creating the seller's disclosure page at the time of sale. The buyer must have a valid Texas Driver License/Identification (ID) card and is required to "login" to webDEALER using the last eight-digits of the VIN, Texas Driver License/ID number, date of birth, Driver License/ID card audit number and last four-digits of the Social Security number to complete the "Buyer Acknowledgement" page. A successful login and acknowledgement by the buyer constitutes the required signature for the odometer reading and sales price. The Form 130-U is not required to be uploaded in this case, and this will be evident when processing the transaction through this method.

See Appendix 2 for the "Requirements for Use of the Electronic Buyer's Acknowledgement" process.

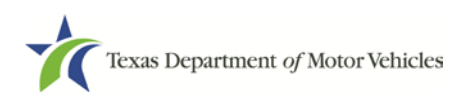

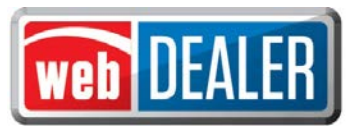

# **Getting Started**

#### What to expect

The county tax office and TxDMV staff are available to answer your questions.

In order to have access to webDEALER, you must have access to eTags. The Username and Password for eTags will be the same for webDEALER. Dealers must provide the county with an eTags Username for the dealer's first administrative user. The eTags Username is required for the county to authorize a user to access webDEALER.

Please review the Equipment Requirements section in the appendix to ensure your equipment is compatible and you have all needed supplies.

#### Setup

The county tax office will set up the dealership in webDEALER. In addition to setting up the dealership, they will also set up the initial user to be the administrator at the dealership. The dealership administrator is responsible for adding or removing users.

To submit title applications to multiple counties, each of those counties must authorize your dealership.

#### Recommendations

To achieve the most benefit from webDEALER, it is highly recommended that payments be made via Automated Clearing House (ACH). Your county tax office can assist with this process.

#### You should know

The Form VTR-31-RTS is not required for a webDEALER transaction.

You cannot set a bookmark for webDEALER once the application has been started. You will need to access it through the login page each time.

The evidence of ownership (e.g., MCO, out-of-state title, Texas title, etc.) must be scanned, attached, and show both sides with the "Surrendered" stamp.

**IMPORTANT SCANNING REQUIREMENT:** The scanned images must be of the **original** documents. The scanned images CANNOT be copies of original documents. If the county or TxDMV determines that the documents attached to a transaction are copies of originals, the transaction will be returned or rejected, and the dealer will be required to scan the originals or obtain ownership through a court order or bond.

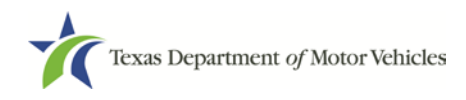

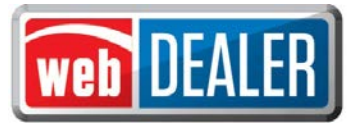

#### Reminder check list

Please have the following items ready to begin processing your title applications:

- □ Internet capability
- URL for webDEALER (<u>https://webdealer.txdmv.gov</u>)
- □ Sticker paper and plate inventory provided by county, if applicable
- eTags user accounts set up and access to webDEALER verified
- □ Printer
- □ Scanner
- □ Surrendered stamp

If you have any questions, please contact your county tax office.

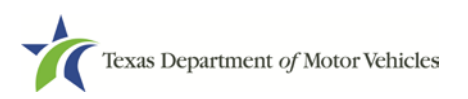

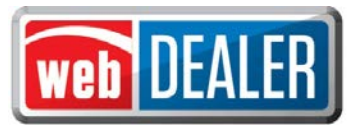

### Add Users

webDEALER is designed to have a minimum of two users within the dealership designated as administrators with access to all Assigned Permissions. The administrator adds users to the dealership.

Users must first have access to eTags in order to access webDEALER. The Username and Password for eTags will be the same for webDEALER. *Note: Password resets must be completed through eTags.* 

#### To add a user to webDEALER

1. The administrator logs into webDEALER.

| Dealers | County / TxDM  | V     | Commercial Fleet Buyer |
|---------|----------------|-------|------------------------|
|         | * Dealer GDN : | Enter | Dealer GDN             |
|         | * Username :   | Enter | User ID                |
|         | * Password :   | Enter | Password               |

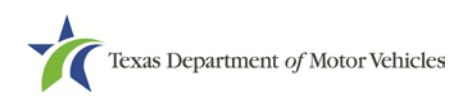

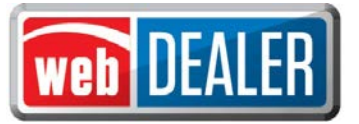

2. On the home page, click the "Administration" tab.

| Texas Departn<br>HELPING TEXANS GO. HI | nent of Motor Vehicl<br>Elping texas grow. | les WEB-BA             | SED MOT | OR VEHICLE TITLES & RI |                           | DEALE    |
|----------------------------------------|--------------------------------------------|------------------------|---------|------------------------|---------------------------|----------|
| Home Page Tit                          | es 🔻 Payme                                 | nts Administration     | Support | Search VIN / Deal      | # / Unit # 🔍              | KATHY    |
| Welcome KA                             |                                            | :                      |         |                        | You last logged in on Aug | 13, 2015 |
| Account :                              | KOENIG LOCN - 501                          | E KOENIG LN, AUSTIN, T | × •     | Set Location GDN Cate  | gory : MOTOR VEHICLE      |          |
| Titles                                 |                                            | In-Progress Ti         | tles Re | turned Titles          |                           |          |
| Returned:                              | 0                                          |                        |         |                        |                           | _        |
| In-Progress:                           | 2                                          | Created On             | Deal #  | VIN #                  | Vehicle                   |          |
| Submitted:                             | Z                                          | Jul 7, 2015            | 1       | 2FMDK3KC1BBA68941      | 2011 FORD EDG             |          |
| Imported:                              | 2                                          | Jul 8, 2015            |         | IFT8W3BT5BEC15258      | 2011 FORD SUP             |          |
| Start a New Title     DMS Import       | Application                                |                        |         |                        |                           |          |
| Account Maint                          | enance<br>ails                             |                        |         |                        |                           |          |

- 3. Dealer Details lists the dealership information and currently authorized users.
- 4. On the Dealer Details page, click "Add User."

| ealer Details      |                          |               |                    | Ē.                       |
|--------------------|--------------------------|---------------|--------------------|--------------------------|
| Dealer             | ID: 80843                |               |                    |                          |
| Dealer Gl          | DN: P51769               |               | Dealer             | Address                  |
| GDN Catego         | ory: MOTOR VEHICLE       |               | 12931 RE<br>AUSTIN | SEARCH BLVD,<br>TX 78765 |
| Business Na        | me: LEIF JOHNSON FORD II | LTD           |                    |                          |
| Doing Business     | As: LEIF JOHNSON FORD    |               | Vew &              | Used Vehicle Sales       |
| Contact Na         | me: JASON CACCITORI      |               |                    |                          |
| Em                 | nail: jason@ljf.com      |               |                    |                          |
| Add User           |                          |               | Dealer Co          | onfiguration by County   |
| List of Associated | d Users                  |               |                    |                          |
| User Name          | Name                     | Email         | Status             | Action                   |
|                    | INCON CACCITORI          | iscon@lif.com | Active             |                          |

For franchise dealers, a **New & Used Vehicle Sales** message will appear in the Dealer Details page. For independent dealers (used vehicles), a **Used Vehicle Sales Only** message will appear in the Dealer Details page.

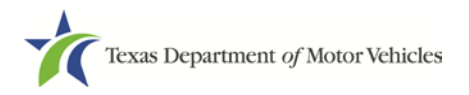

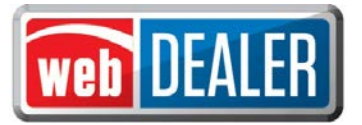

5. Search for the user by entering their eTags information. Enter their Username, their First and Last Name, or their Email. Click "Search." *Note: A search by the Username yields the best results.* 

| Account ID:                  | 607                                   |  |
|------------------------------|---------------------------------------|--|
| Account Name:                | OENIG LOCN - LEIF JOHNSON FORD II LTD |  |
| earch Criteria               |                                       |  |
| Use one of the following fie | s to search existing users.           |  |
| Username :                   |                                       |  |
| First Name :                 |                                       |  |
| Last Name :                  |                                       |  |
|                              |                                       |  |

6. From the search results, locate the user to add, and click "Add to Dealer" under the Action column.

| earch User                   |                               |                       |                |
|------------------------------|-------------------------------|-----------------------|----------------|
| Account ID:                  | 1607                          |                       |                |
| Account Name:                | KOENIG LOCN - LEIF JOHNS      | SON FORD II LTD       |                |
| Search Criteria              |                               |                       |                |
| Use one of the following fie | lds to search existing users. |                       |                |
| Username :                   | μzwien1                       |                       |                |
| First Name :                 |                               |                       |                |
| Last Name :                  |                               |                       |                |
| Email :                      |                               |                       |                |
| Search Cance                 |                               |                       |                |
| user(s) found.               |                               |                       |                |
| ser Name                     | Name                          | Email                 | Action         |
| WIEN1                        | JIM ZWIENER                   | Jim.Zwiener@txdmv.gov | Add to Account |

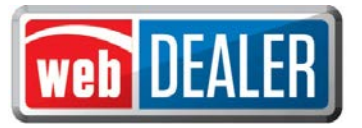

7. Choose options for the user under the Assigned Permissions. *Note: The "Web Service Access" permission is for setup of a dealer vendor integrated solution.* 

| Username:           | JZWIEN1                                | Status: | Active                |
|---------------------|----------------------------------------|---------|-----------------------|
| Name:               | JIM ZWIENER                            | Email:  | jim.zwiener@txdmv.gov |
| Dealer ID:          | 1607                                   |         |                       |
| Dealer Name:        | KOENIG LOCN - LEIF JOHNSON FORD II LTD |         |                       |
| Assigned Permission | 15                                     |         |                       |
| Administrator       | (Manage Account and Users)             |         |                       |
| View Title          |                                        |         |                       |
| Add/Edit Title      | 2                                      |         |                       |
| View Paymer         | nt                                     |         |                       |
| Web Service         | Access                                 |         |                       |

#### 8. Click "Save."

*Note: The "Dealer Configuration by County" button on the "Dealer Details" page displays the allowances placed on the dealership by each county.* 

*Note: The "Maximum Unapproved Title Applications allowed:" can be set up to 5,000 at the county's discretion.* 

#### Dealership set up with no inventory to issue (County Issued)

| Configuration by C | ounty                             | × |
|--------------------|-----------------------------------|---|
| County:            | GALVESTON - 84                    |   |
| Maximum Unapprove  | ed Title Applications allowed: 50 |   |
|                    | Issue Plate Inventory: No         |   |
|                    | Issue Registration Stickers: No   |   |
|                    |                                   | 1 |

#### Dealership with inventory to issue

|                     |                               | Configuration by County |
|---------------------|-------------------------------|-------------------------|
| Configuration by Co | ounty                         | د                       |
| County:             | TRAVIS - 227                  |                         |
| Maximum Unapprove   | d Title Applications allowed: | 250                     |
|                     | Issue Plate Inventory:        | Yes                     |
|                     | Issue Registration Stickers:  | Yes                     |
|                     |                               |                         |

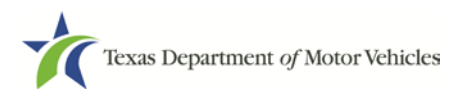

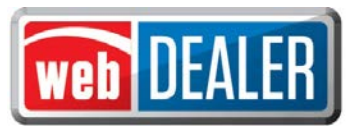

# *Title Application – Seller Disclosure*

The Seller Disclosure information must be completed and saved before you can continue with the title application. The Seller Disclosure page is where <u>the dealer makes the choice to file the title transaction by</u> <u>capturing an electronic signature of the seller and buyer or to upload the Form 130-U</u>.

Dealers can file title applications for new and used vehicles, Off-Highway vehicles (e.g., ATVs, ROVs, and Off-Highway Motorcycles), apply for title without registration "Title Only (No Registration)," and include rights of survivorship information.

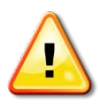

**NOTE:** Dealers will be required to stamp the evidence of ownership (e.g., Texas titles, out-of-state titles, etc.) with a **"SURRENDERED"** stamp on the back of the title and retain it in their purchase and sales records. The **"SURRENDERED"** stamp must be stamped on the back of the ownership document and on the next blank assignment.

If all assignments have been used on the evidence of ownership and a Dealer's Reassignment accompanies the transaction, the evidence of ownership must be stamped **"SURRENDERED"** (diagonally) and the Dealer's Reassignment must also be stamped **"SURRENDERED"** on the next available assignment or diagonally, if applicable.

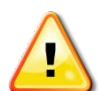

**IMPORTANT NOTIFICATION TO DEALERS:** It is the dealer's responsibility to validate the Texas title against the latest motor vehicle record in the department's database. Once you stamp a title **"SURRENDERED,"** that title becomes invalidated, is considered surrendered to the department, and cannot be used in another transaction. If you stamp **"SURRENDERED"** on a title in error, you will be required to replace the evidence of ownership document (e.g., Texas title, Certified Copy of Texas Title, out-of-state title, or other ownership document) to submit a new transaction. (**NOTE:** All signatures are required to be recreated (signed by the original persons). If assignments cannot be recreated or a duplicate cannot be obtained, then the dealer's only option is to obtain a bond or court order.

There are three ways to begin title applications.

#### Using a webDEALER title integration service (from a vendor)

1. Proceed at the time of data transfer from Dealer Management System (DMS)

If you finished transferring data from your DMS, the title transaction will appear in the "Imported" status in the titles activity box. Click the blue "Imported" number in the titles activity box to view the imported information. Click the "VIN" to open the Title Preview. To complete the Seller Disclosure, click on the "Seller Disclosure" icon. Use the search filter box to assist in locating transactions to be worked.

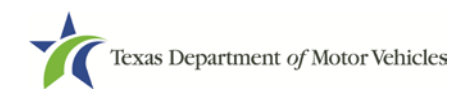

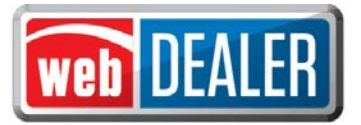

Additionally, you can also locate transactions from the home page by placing your cursor over the "Titles" tab and selecting "Title Search" from the dropdown. Use the search filter box with the status of Import, and click the "VIN" to open the Title Preview.

#### Using an imported file

1. Proceed at the time of importing a file

If you have finished importing a transaction, select "Title Preview" to view the import information. To complete the Seller Disclosure, click on the "Seller Disclosure" icon.

The vehicle information in the Seller Disclosure section of the title application is populated with the VIN, deal number, year, make, model, and body style, as applicable.

2. Previously imported file

If title transactions were previously imported, locate these transactions from the home page. Click the blue "Imported" number in the titles activity box. This displays a search filter box to assist in locating the transaction to be worked. Once the transaction is found, click the "VIN" to open the Title Preview.

Additionally, you can also locate the transaction from the home page by placing your cursor over the "Titles" tab and selecting "Title Search" from the dropdown. Use the search filter box with the status of Import, and click the "VIN" to open the Title Preview.

Note: Please refer to the Importing DMS Files section found in the Appendix for more information.

#### Creating a title application manually

To create an application by entering all information manually, begin on the home page.

- 1. Click on "Start a New Title Application" in the titles activity box.
- 2. Enter the "VIN" and click "Search." *NOTE:* At least one-digit of the VIN must be decoded before the title application can be processed in webDEALER.

| Title Application            |        |
|------------------------------|--------|
| * Indicates Required Field   |        |
| VIN Search                   |        |
| GDN Category : MOTOR VEHICLE |        |
| * VIN :                      | Search |

If a motor vehicle record exists in the department's Registration and Title System, the current vehicle record information will display upon clicking "Search." Dealers must use this information for verification against the title provided to the dealer. Once the dealer verifies the vehicle information, they may click on the "Proceed" button to advance to the "Seller Disclosure" page. If a motor vehicle record does not exist, the title application will populate with the year, make, model, and body style on the Seller Disclosure page. In the event that these values are not populated, they must be entered by the user.

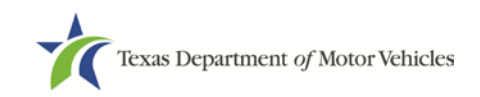

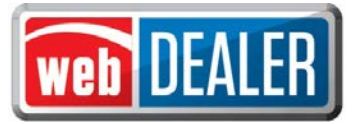

#### To complete the Seller Disclosure:

1. Enter the optional "Deal No." *NOTE: "Deal No." field is an alpha-numeric field.* 

| A lien exists         | for this vehicle. A release of lien is re | equired.                                                             |
|-----------------------|-------------------------------------------|----------------------------------------------------------------------|
| Indicates Required Fi | eld                                       |                                                                      |
| EDERAL AND STATE      | LAW REQUIRES THAT YOU STATE T             | THE MILEAGE IN CONNECTION WITH THE TRANSFER OF OWNERSHIP. FAILURE TO |
|                       | IDING AT ALSE STATEMENT WAT RE            |                                                                      |
| Vehicle Informa       | tion                                      | VIN: 2GCEK19T5Y1231401                                               |
| Year                  | : 2007                                    | Deal No :                                                            |
| Vehicle Make          | : CHEVROLET                               |                                                                      |
| * Vehicle Mode        | :                                         | * Body Style : PK •                                                  |
|                       |                                           |                                                                      |
| Buyer ID Inform       | ation                                     |                                                                      |
| * ID Type             | Choose One                                | •                                                                    |
|                       |                                           |                                                                      |
| * ID #                |                                           |                                                                      |
| Emai                  | :                                         |                                                                      |
| Processing Cou        | nty                                       |                                                                      |
| - Count               | Channe One                                |                                                                      |
| * County              | Choose One                                |                                                                      |
| Sales Price and       | Odometer Reading                          |                                                                      |
| * Sales Price (af     | ter Rebate) :                             |                                                                      |
|                       |                                           |                                                                      |
| * Odomet              | er Reading : 10                           | * Odometer Brand : Actual Mileage V                                  |
| Odometer Readi        | ng Exempt : 🔲 🧣                           |                                                                      |
| * Choose One          | Upload Form 130-U     O Compl             |                                                                      |
|                       |                                           |                                                                      |
|                       | TED TO MANUALLY UPLOAD THE SI             | GNED FORM 130-0. PLEASE ENSURE THAT THE INFORMATION YOU ENTERED ON   |

2. Enter the Buyer ID Information: ID Type, ID #, and Email.

| Buyer ID Informati | on                                        |
|--------------------|-------------------------------------------|
| * ID Type :        | Choose One                                |
| <b>*</b> ID # :    | Choose One<br>Driver's License/Id Card    |
| Email :            | Passport<br>US Military                   |
|                    | US Immigration/DOJ<br>Department of State |
| Processing Count   | Department of Homeland Security           |

**3.** From the dropdown, select the buyer's choice of county to process the title application. *Note: If the buyer chooses to have the title application and taxes paid to a county not listed in the dropdown, the title application cannot be processed through webDEALER until that county sets your dealership up.* 

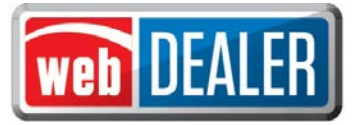

- 4. Enter Sales Price. This will include the rebate amount. The trade-in amount and vehicle information will be entered on the sales tax portion of the application later in the application process.
- 5. Enter the Odometer Reading, and select the Odometer Brand. Select Odometer Reading Exempt, if it applies.
- 6. Select "Upload Form 130-U" or "Complete Buyer Acknowledgement Electronically." This selection is based upon your dealership's process.
- 7. Check the "Certification Box" and "Save."

| * ID Type :          | Choose One                  | •                                                                    |
|----------------------|-----------------------------|----------------------------------------------------------------------|
| * ID # :             |                             |                                                                      |
| Email                |                             |                                                                      |
| Email :              |                             |                                                                      |
| Processing County    |                             |                                                                      |
| County :             | Choose One                  |                                                                      |
| also Drive and Od    | and the Decidion            |                                                                      |
| sales Price and Od   | ometer Reading              |                                                                      |
| Sales Price (after R | ebate) :                    |                                                                      |
| * Odometer R         | eading :                    | Odometer Brand : Actual Mileage                                      |
| Odometer Reading E   | xempt : 🔲 💡                 |                                                                      |
| * Choose One: 💿      | Upload Form 130-U           |                                                                      |
| YOU HAVE FLECTED     | TO MANUALLY UPLOAD THE SIGN | VED FORM 130-U PLEASE ENSURE THAT THE INFORMATION YOU ENTERED ON TH  |
| AGE MATCHES THE INF  | ORMATION ON THE FORM 130-U. | IN CASE OF A MISMATCH, THIS TITLE APPLICATION MAY BE RETURNED BY THE |

Note: "Complete Buyer Acknowledgement Electronically" (at the bottom of this screen) is only available when a Texas Driver License or ID card is selected. If a Texas Driver License or ID card is not selected, only the "Upload Form 130-U" option is available.

8. When the Seller's Disclosure is saved, the title application status is marked "In-Progress," and you are advanced to the "Vehicle Information" page. (NOTE: Once the Seller's Disclosure has been saved, the "Closer" does not have to complete the remaining information.)

Note: If the buyer's e-mail address was provided and "Complete Buyer Acknowledgement Electronically" is chosen, an e-mail is immediately sent containing the link to the Buyer Acknowledgement login page (the Buyer Acknowledgment login page may also be accessed by a bookmark in the dealer's internet browser).

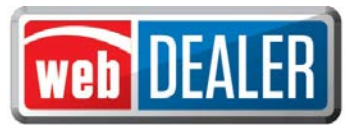

# The Buyer Acknowledgement

#### This section only applies to title applications where the option to "Complete Buyer Acknowledgement

*Electronically" is chosen.* Note: There is a \$0.50 Owner Verification Fee for completing the Buyer's Acknowledgement. The fee is charged to the buyer.

The information in the Seller Disclosure section of the title application is the information used to populate the Buyer Acknowledgement, which can be completed immediately after the Seller Disclosure page is saved. Once the Seller Disclosure section is completed and saved, a system generated e-mail is sent to the buyer if an e-mail address was provided. The buyer accesses the webDEALER Buyer Acknowledgement Login website through the link supplied in the e-mail (or through a bookmark on a P.C. at the dealership) and acknowledges the information is correct.

Once the Seller Disclosure is saved, the information contained cannot be changed. If any information is incorrect, the application must be voided and another application created. The title application cannot be submitted to the county without the buyer acknowledging the information is correct.

#### To complete the Buyer Acknowledgement

- 1. Open the e-mail from webDEALER.
- 2. The e-mail contains a hyperlink to the webDEALER Buyer Acknowledgement Login website. "Click" the URL, or copy and paste the URL address in the web browser.
- 3. The Buyer must enter:
  - The last 8 digits of the VIN of the vehicle they are purchasing
  - Their Texas Driver License/ID number
  - Their date of birth
  - Their Driver License/ID audit number
  - Last 4 digits of their SSN

| 1 | Buyer   |                                                |                 |                   |
|---|---------|------------------------------------------------|-----------------|-------------------|
|   |         | Last 8 Digits of VIN :                         |                 |                   |
|   |         | Driver License or ID Number :                  |                 |                   |
|   |         | • Date of Birth :                              | 01/02/1993      | (mm/dd/yyyy)      |
|   |         | • Audit Number :                               | (63)            |                   |
|   |         | Last 4 Digits of Social Security Number :      | 1993            |                   |
|   | Us      | e the example Texas Driver License/ID cards to | locate the requ | ired information. |
|   | TER     | TENAS OF OR                                    | Texas           | an ulcande        |
|   | 1234567 | ) Internation Internation (12345678)           |                 | See - mr          |

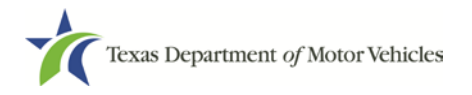

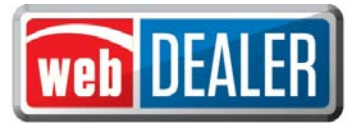

- 4. Click "Login."
- 5. The Buyer Agreement page displays the vehicle information along with the sales information.

| The following title | application record matche                 | d your provided VIN:               |                   |             |  |
|---------------------|-------------------------------------------|------------------------------------|-------------------|-------------|--|
| Vehic               | VIN: ************************************ | 23                                 | Sales Information |             |  |
| Vehic               | e Model: CMA                              |                                    | Original Price:   | \$27,798.99 |  |
|                     | Year: 2013                                | 2013                               | Less Rebate:      | \$750.00    |  |
| Odometer            | Reading: 90 (Actual Milea                 | age)                               | Sales Price:      | \$27,048.99 |  |
|                     | Owner:                                    | ov (Actual Mileage)                | Less Trade-In:    | 0.00        |  |
| Processing          | County: MCLENNAN - 1                      | 61                                 | Taxable Amount:   | \$27,048.99 |  |
|                     |                                           | -                                  |                   |             |  |
| Please v            | arify the vehicle, odometer re            | ading and sales information.       |                   |             |  |
| If any of           | he information is incorrect, se           | lect Cancel and notify the dealer. |                   |             |  |

*Note: The buyer can print a copy by clicking the printer icon in the top right corner of the agreement.* 

- 6. If the information is correct, the buyer will click the box beside the certification statement.
- 7. Click "I agree."
- 8. A confirmation screen displays with the message "Thank you for verifying the title information. Your acknowledgement has been sent to the dealership. You may close this window."

| uyer Agreement                                                  |                                                                | Ę   |
|-----------------------------------------------------------------|----------------------------------------------------------------|-----|
| Thank you for verifying the title information. Your acknowledge | ement has been sent to the dealership. You may close this wind | ow. |
|                                                                 |                                                                |     |
| VIN: ********                                                   | Salas Information                                              |     |

The title application is automatically updated.

The dealer can now complete the rest of the title application for submission to the county tax office.

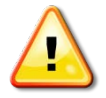

Note: Texas Driver Licenses/IDs are checked against an outside database each time the buyer logs in to the Buyer Acknowledgement Login website using driver license/ID information. After the buyer attempts to log in three times unsuccessfully, you must wait 24 hours before the buyer can try again.

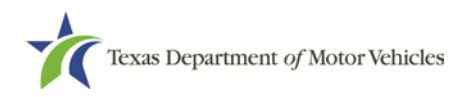

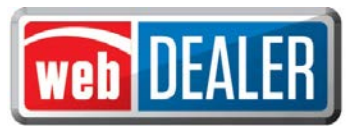

# Completing the Application

After the Seller Disclosure is saved, the title application status is marked "In-Progress."

To complete the remaining application, fill out the information on each page and click "Next." *Note: If you select the VIN for an In-Progress title from the home page, the Title Preview page will open. You will have to click the edit icon located in the upper right corner of each section. Additionally, you will have to save each section once the information is entered by clicking "Save."* 

The transfer of used vehicles is now open to all dealerships. When transferring used vehicles, dealers will be able to view the current vehicle record after locating an existing Texas title record. *Note: Non-titled trailers and motor vehicle records reflecting E-TITLE in "Additional Information" cannot be processed through webDEALER at this time.* 

| IN Search           |                |                                       |                                |        |
|---------------------|----------------|---------------------------------------|--------------------------------|--------|
| GDN Category :      | MOTOR VEHICLE  | · · · · · · · · · · · · · · · · · · · |                                |        |
| * VIN :             | 1FDXE45S42HA   | 18891 Sear                            | rch                            |        |
| Vehicle Information | n              |                                       |                                |        |
| Vehicle Class:      | PASS           |                                       | VIN: 1FDXE45S42HA              | 18891  |
| Registration Class: | 25 - PASSENGER | -LESS/EQL 6000                        | rear/make/model: 2011 FOUR WIN | DS THO |
| Body Style:         | мн             |                                       |                                |        |
| Major Color:        |                | Minor Color:                          |                                |        |
| Empty Weight:       | 1260 (lbs)     | Carrying Capacity:                    |                                |        |
| Gross Weight:       | 1260 (lbs)     |                                       |                                |        |
| Odometer Reading:   | 8121           | Odometer Brand: Actual Mileage        |                                |        |
| Previous Owner:     | VANDERGRIFF C  | HEVROLET                              | Document No: 10183737740       | 110917 |
| Previous Plate:     | M79TDR         |                                       | Issued: Dec 29, 2013           |        |
| Additional Informa  | tion           |                                       |                                |        |
| ACTUAL MILEAG       | E              |                                       |                                |        |

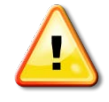

Note:

- 1. Effective March 1, 2015, the Vehicle Inspection Report (VIR) replaced the VI-30 requirement.
- 2. For titling purposes, an Out-of-State Identification Certificate (VI-30) issued prior to March 1, 2015, is valid for up to a year after issuance and will continue to be accepted after March 1, 2015.
- 3. Title only transactions for <u>Dealer Resale</u> or <u>supported by an out-of-state title without a VI-30 or</u> <u>VIR</u> must be filed through the county tax office.

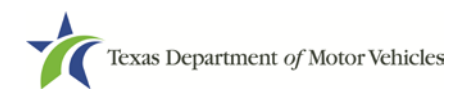

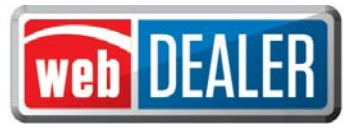

#### Vehicle Information

Complete the Vehicle Information page and click "Next." Note: This screen will display differently based on the type of dealer.

| Application Status:      | N-PROGRESS   |       | VIN: 2GCEK19T5Y1231401 |                           |
|--------------------------|--------------|-------|------------------------|---------------------------|
| Indicates Required Field |              |       | Titl                   | e Only (No Registration): |
| Vehicle Class:           | Truck        |       |                        |                           |
| Year:                    | 2007         |       | Vehicle Make:          | CHEVROLET                 |
| * Vehicle Model:         | 5SP          |       | Body Style:            | РК 🔻                      |
| Major Color:             | Choose one 🔻 |       | Minor Color:           | Choose one 🔻              |
| Empty Weight:            | 4700 (lbs)   |       | Fixed Weight:          |                           |
| * Carrying Capacity:     | 1000         | (lbs) |                        |                           |
| Gross Weight:            | 5700 (Ibs)   |       | Diesel:                | 0                         |
| Odometer Reading:        | 55430        |       | Odometer Brand:        | Actual Mileage            |

#### Lienholder Information

Cash sales and financed sales are indicated on this page.

1. To record a lien, click "Lienholder(s)."

| Application Status: IN-PROGRESS       | VIN: 2GCEK19T5Y1231401 |  |
|---------------------------------------|------------------------|--|
| icates Required Field                 |                        |  |
| * Type of Sale :   No Lien  Lienholde | r(S)                   |  |
| * Type of Title: O Paper O Electronic |                        |  |

2. Enter the Certified Lienholder Id and date of lien. If the lienholder is Electronic Lien Title (ELT) Certified, leave Type of Title as "Electronic." Click "Search."

| Application Status: IN-PROGRESS    | VIN: 3C3CFFBR8CT113265       |
|------------------------------------|------------------------------|
| Indicates Required Field           |                              |
| Certified Lienholder Local Lienhol | der                          |
| Lien No:                           | 1                            |
| * Lienholder Id :                  | 20491933900                  |
| * Date :                           | 06/23/2014 🛗 (mm/dd/yyyy)    |
| The second states                  | The three is      O Deinte d |

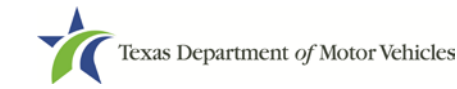

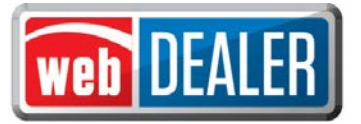

3. Confirm the ELT Certified Lienholder results and click "Save."

| Application Status: IN-PROGRESS | VIN: 3C3CFFBR8CT113265    |
|---------------------------------|---------------------------|
| ndicates Required Field         |                           |
| ertified Lienholder             |                           |
| Lien No:                        | 1                         |
| * Lienholder Id :               | 20491933900               |
| * Date :                        | 06/23/2014 🛗 (mm/dd/yyyy) |
| * Type of Title :               | Electronic      Printed   |
| Certified Lienholder Name/Ad    | dress                     |
| CROSSROADS EQUIP LEASE & FIN    |                           |
| 9121 HAVEN AVE,                 |                           |
| RANCHO CUCAMONGA, CA 91730      |                           |

4. Lienholder is added to the list of lienholders.

| Application Status: IN-PROGRESS |        | VIN:    | 3C3CFFBR8CT113265 |                              |              |
|---------------------------------|--------|---------|-------------------|------------------------------|--------------|
| Action                          | Туре   | Lien No | Date              | Name                         | Certified ID |
| Modify   View   Delete          | Etitle | 1       | 06/23/2014        | CROSSROADS EQUIP LEASE & FIN | 20491933900  |

5. Click "Next."

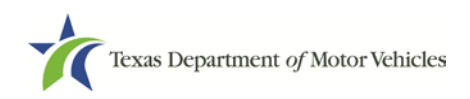

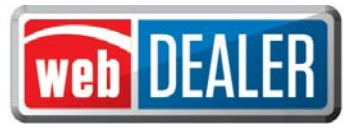

#### **Owner Information**

**Complete the Owner Information page and click "Next."** *Note: You can now enter up to two names for Rights of Survivorship or select "Multiple Survivors" when there are more than two survivors.* 

| Application Status: IN                                                                                                    | I-PROGRESS               | VIN: 1ZVBP8CFXE5256995    | Deal #: 231360 |
|----------------------------------------------------------------------------------------------------|--------------------------|---------------------------|----------------|
| ndicates Required Field                                                                                                    |                          |                           |                |
| <b>*</b> Name 1 :                                                                                                    | RUTH ENID GONZALEZ       |                           |                |
| Name 2 :                                                                                                    | VICTOR GONZALEZ JR       |                           |                |
| * Address :                                                                                                    | 21211 GRAND NATIONAL AVE |                           |                |
| * City :                                                                                                    | AUSTIN                   |                           |                |
| Resident County :                                                                                                    | TRAVIS                   |                           |                |
| * State :                                                                                                    | TX                       |                           |                |
| ∗ Zip :                                                                                                    | 78660                    |                           |                |
| Email :                                                                                                    | roger merris@vabee.com   |                           |                |
| Lindar .                                                                                                    | roger.moms@yanoo.com     |                           |                |
| Email Reminder :<br>enewal Recipient Inf                                                                                                    | formation                |                           |                |
| Email Reminder :<br>enewal Recipient Inf<br>Name :<br>Address :                                                                                          | Roger Morris             | (If different than owner) |                |
| Email Reminder :<br>enewal Recipient Inf<br>Name :<br>Address :<br>City :                                                                                | ROGER MORRIS             | (if different than owner) |                |
| Email Reminder :<br>enewal Recipient Inf<br>Name :<br>Address :<br>City :<br>State :                                                                     | ROGER MORRIS             | (If different than owner) |                |
| Enter :<br>Email Reminder :<br>enewal Recipient Inf<br>Name :<br>Address :<br>City :<br>State :<br>Zip :                                                 | Tormation  ROGER MORRIS  | (if different than owner) |                |
| Email Reminder :<br>enewal Recipient Inf<br>Name :<br>Address :<br>City :<br>State :<br>Zip :<br>ights of Survivorshij                                   | ROGER MORRIS             | (if different than owner) |                |
| Enter :<br>Email Reminder :<br>enewal Recipient Inf<br>Name :<br>Address :<br>City :<br>State :<br>Zip :<br>ights of Survivorshij<br>Name 1 :            | roger monsey and com     | (if different than owner) |                |
| Email Reminder :<br>enewal Recipient Inf<br>Name :<br>Address :<br>City :<br>State :<br>Zip :<br>Ights of Survivorshi<br>Name 1 :<br>Name 2 :            |                          | (if different than owner) |                |
| Email Reminder :<br>enewal Recipient Inf<br>Name :<br>Address :<br>City :<br>State :<br>Zip :<br>ights of Survivorshij<br>Name 1 :<br>Name 2 :<br>- OR - |                          | (If different than owner) |                |

#### Vehicle Physical Location

If applicable, enter the Vehicle Physical Location. Click "Next."

| Application Status: IN-PROGRES | S | VIN: 3C3CFF | FBR8CT113265 | <br> |
|--------------------------------|---|-------------|--------------|------|
| Address:                       |   |             |              |      |
| City:                          |   |             |              |      |
| State:                         |   |             |              |      |
| Zip:                           |   |             |              |      |

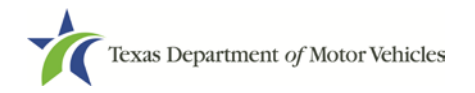

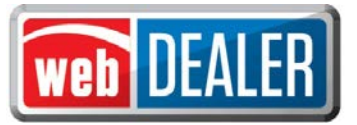

#### Plates and Sticker Information

Depending on the processing county chosen on the Seller Disclosure page, dealers may or may not have plates to assign.

- 1. If plates are supplied to the dealership by the county where the title application is being submitted, enter the Plate Number, and click "Next."
- 2. If plates are not supplied to the dealership by the county where the title application is being submitted, the New Plate button will indicate "(County Issued)." Click "Next" to continue.

| Application Status: IN-PROGRESS VIN: 3C3CFFBR8CT113265             |  |
|--------------------------------------------------------------------|--|
| Indicates Required Field                                           |  |
| late Information                                                   |  |
| ▶ Plate Source : 🕷 New Plate (County Issued) © Customer Supplied 🏆 |  |
| ticker Information                                                 |  |
| Sticker Type: * Windshield © Plate                                 |  |
|                                                                    |  |

3. If the buyer desires to transfer an existing plate (may be a general issue or special plate) to the new vehicle, select "Customer Supplied," and enter the plate number. Click "Search" to return the plate ownership information. Confirm that the license plate owner is the same as the buyer, and click "Next."

| eInformation          |                           |                               |
|-----------------------|---------------------------|-------------------------------|
| * Plate Source :      | New Plate (County Issued) | Customer Supplied 🧣           |
| Special Plate Details |                           | <u></u>                       |
| Plate Code:           | PLPC117                   | Organization Name: LONGHORN C |
| 1 1410 00401          |                           |                               |
| Expiration Date:      | 6/2014                    | Owner: JONATHAN LLOYD         |

Note: Some Customer Supplied plates are special plates and may result in a prorated fee to sync the special plate expiration with the new vehicle registration. This fee will be calculated in the Fees section of the title application.

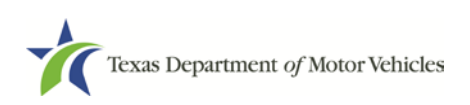

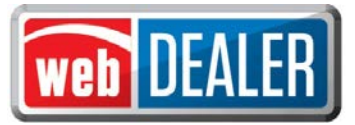

#### Single Sticker (effective 03/01/2015)

Single sticker functionality is included on the Plate and Sticker Information screen. webDEALER will verify twice that the inspection is current:

- The inspection must be current on the date the transaction is created in webDEALER.
- The inspection must be current when the transaction is submitted to the county.

If the vehicle inspection was not available or the inspection was not current and passing upon the start of a new title application, the **Inspection Information** section will display at the bottom of the Plate and Sticker Information page. The **Date of Inspection** and **Inspection Type** will be required to be entered.

- Select Date of Inspection.
- Select the Inspection Type from the drop down list and click "Save."

Validate that the inspection is passing, and the inspection date is current. An inspection is current when the inspection expiration date (month/year) is greater than the creation date in webDEALER and the date submitted to the county. If the inspection expiration is the same month/year as the creation date in webDEALER or as of the date the dealer submits the transactions to the county, a new inspection will be required.

If the inspection expires before submitting the title application to the county, current inspection information will be required to be entered or updated. The VIR must be uploaded when the dealer manually enters or updates new inspection information.

Inspection fields will be available on the Plate and Sticker Information screen when manual verification of inspection is required.

| Application Status: IN-PROGRESS   | VIN: 1FHTY096809658                         | Deal #: 80831 |  |
|-----------------------------------|---------------------------------------------|---------------|--|
| Indicates Required Field          |                                             |               |  |
| Plate Information                 |                                             |               |  |
| Previous Plate Number : C0702V    |                                             |               |  |
| Plate Age: 0 years                |                                             |               |  |
| * Plate Source :      New Plate   | (County Issued) 🔘 Customer Supplied Plate 💈 |               |  |
| Sticker Information               |                                             |               |  |
| Sticker Type :      Windshield    | O Plate                                     |               |  |
| Inspection Information            |                                             |               |  |
| * Date of Inspection : 01/23/2015 | (mm/dd/yyyy)                                |               |  |
| * Inspection Type : TSIOBD        | *                                           |               |  |

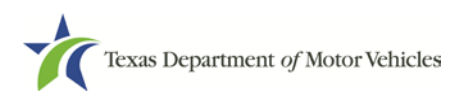

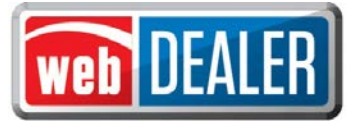

The dealer will be presented with a message "The Inspection Has Expired" on the Title Preview page if the inspection expires prior to submitting the title application.

| Inspection Information The Inspection Has Expired. Date of Inspection: Jan 23, 2014 |                      |              |                   |  |
|-------------------------------------------------------------------------------------|----------------------|--------------|-------------------|--|
| Inspection Type: 1YR                                                                | Inspection Fee: 7.50 |              |                   |  |
| Sales Tax Information                                                               |                      | Trade-In Inf | ormation          |  |
| Sales Tax Category: SALES/                                                          | USE                  | Allowance:   | \$30,000,00       |  |
| Sales Tax Date: Jan 30, 1                                                           | 2014                 | Year/Make:   | 2012 / LEXS       |  |
| Sales Price: \$45,245                                                               | 00                   | VIN:         | 2T2ZK1BA0CC087103 |  |

If the inspection was electronically verified (no manual entry by dealer) and expires prior to submission of the title application, the dealer will be prompted to complete the Inspection Section, and the Title Preview page will present "Incomplete Data."

| Inspection Information Incomple | te Data         |              |                   |  |
|---------------------------------|-----------------|--------------|-------------------|--|
| Inspection Type:                | Inspection Fee: |              |                   |  |
| Sales Tax Information           |                 | Trade-In Inf | ormation          |  |
| Sales Tax Category: SALES/USE   |                 | Allowance:   | \$30,000,00       |  |
| Sales Tax Date: Jan 30, 2014    |                 | Year/Make:   | 2012/LEXS         |  |
| Sales Price: \$45,245.00        |                 | VIN:         | 2T2ZK1BA0CC087103 |  |

Dealers will be able to select the VIR from a list of supporting documents when uploading the VIR. NOTE:

"Additional Supporting Document" has been added to the "Document Type" list:

| Application Status: IN-    | PROGRESS VIN: WAU                              | FFAFL8EN004949                                     |
|----------------------------|------------------------------------------------|----------------------------------------------------|
| * Indicates Required Field |                                                |                                                    |
| Evidence of Ownership      | p                                              |                                                    |
| Document Type :            | Texas Title                                    |                                                    |
| Title Number :             | 10131141524085330                              | _                                                  |
| Issue Date -               | May 18, 2014                                   |                                                    |
| State/Country              | TX T                                           |                                                    |
| State/Country :            | IX - Texas                                     |                                                    |
| Document Upload            |                                                |                                                    |
| * Document Type :          | Choose One                                     | -                                                  |
|                            | Choose One                                     |                                                    |
| Document :                 | Upload Complete Transaction                    | Add                                                |
|                            | Form 130-U, Application for Texas Title        |                                                    |
|                            | Application for Title Only                     | nired Documents List                               |
|                            | Dealer Reassignment Form                       |                                                    |
|                            | Additional Supporting Document                 |                                                    |
|                            | Odometer Disclosure Statement                  | 45                                                 |
|                            | Power of Attorney                              |                                                    |
|                            | Repossession Affidavit                         |                                                    |
| r                          | Release of Lien<br>Rights of Survivorship Form | Privacy and Security Policy Accessibility          |
|                            | Statement of Fact                              | Incluse Aug Auglin TV 70704 All sight assessed     |
| Cop                        | Secure Power of Attorney                       | ackson Ave, Austin, 1X 78731. All rights reserved. |
|                            | venicle inspection Report                      |                                                    |

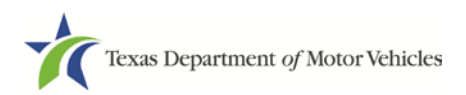

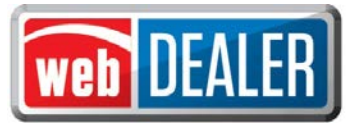

#### Replacement Plate(s) Fee

License plates are only required to be removed from used passenger vehicles (6,000 lbs. or less) and light trucks (10,000 lbs. or less). If the dealer removes license plates from vehicles other than a Passenger Vehicle (6,000 lbs. or less) or a Light Truck (10,000 lbs. or less), the dealer will be charged a replacement fee. *Note: The webDEALER system will provide you the Replacement Plate option for vehicles where the replacement plate may be applicable. Additionally, the Replacement Plate Fee will be shown on all receipts.* 

#### Follow these steps to replace a plate:

- 1. Go to the Plate and Sticker Information page of the title application.
- 2. Click on the Issue Replacement Plate / Customer Supplied Plate checkbox.
- 3. Select the **Replacement Plate** radio button for **Plate Source**.

| Application Status: IN-PROGRESS VIN: 1FDXE45S42HA                                                                                                    | 18891                                                                                                    |
|----------------------------------------------------------------------------------------------------|----------------------------------------------------------------------------------------------------|
| Indicates Required Field                                                                                                    |                                                                                                    |
| Plate Information                                                                                                    |                                                                                                    |
| Previous Plate Number : 704CSY Subset State Replacement Plate / C<br>Plate Age : 0 years<br>Plate Source : Replacement Plate Customer Supplied Plate | Beptacement Plate: Plate: Beptacement Plate: Plate(s) should remain with the vehicle unless it is a Passenger Car (<= 6000 lbs) or Light truck (<= |
| sticker Information                                                                                                    | 10000 (bs). The Gealer is responsible for payment of the<br>replacement fee.<br>Customer Supplied Plate: Previously Issued to the<br>Applicant.    |
| Sticker Type :      Windshield      Plate                                                                                                    |                                                                                                    |

#### Sales Tax Information

Dealers can now select from more exempt reasons on the Sales Tax screen. Enter the sales tax information, including the trade-in, if applicable. Click "Next." *Note: The "Trade-in Information" displays once the "Trade-in Allowance" is entered.* 

| Application Status: IN          | V-PROGRESS      | VIN: 1FDXE45S42HA18891                    |                                                                            |    |
|---------------------------------|-----------------|-------------------------------------------|----------------------------------------------------------------------------|----|
| Indicates Required Field        |                 |                                           |                                                                            |    |
| Sales and Use Tax               |                 |                                           |                                                                            |    |
| Sales Tax Category:             | EXEMPT •        | Exempt Reason:                            | Choose One                                                                 | -  |
| Sales Tax Date:<br>Sales Price: | \$10.995.00 (\$ | (mm/dd/yyyy)<br>Rehate has been deducted) | Choose One<br>CHURCH/RELIGIOUS ORGANIZATION<br>FARM/RANCH<br>PUBLIC AGENCY | 43 |
| Trade-in Allowance:             | s               |                                           | RENTAL<br>SELLER-FINANCED SALE                                             |    |

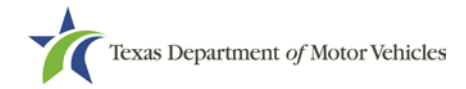

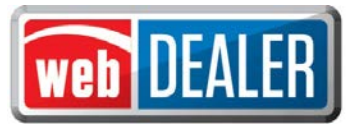

#### Evidence of Ownership and Supporting Documents

Upload the appropriate Evidence of Ownership document on this page. If the title application requires additional supporting documents, upload those as well. The evidence of ownership and supporting documents can now be uploaded as a single pdf file or as multiple individual files. The single file upload capability is now available for all title applications.

| Texas Department of N<br>HELPING TEXANS GO. HELPING TEXAS | Motor Vehicles<br>s grow.                                              | WEB-BA                 | SED MOTOR VEH           |                     | & REGISTRATI          |         | <b>DEALER</b>  |
|-----------------------------------------------------------|------------------------------------------------------------------------|------------------------|-------------------------|---------------------|-----------------------|---------|----------------|
| lome Page 🛛 Titles 🔻                                      | Payments                                                               | Administration         | Support                 | Search              | Deal # or VIN         | Q       | KATHY          |
| Evidence of Own                                           | ership and                                                             | Supporting             | Documents               |                     |                       | Current | Vehicle Record |
| Application Status: IN                                    | -PROGRESS                                                              | VIN                    | : 3TMLU4EN5AM040        | 148                 |                       |         |                |
| * Indicates Required Field                                |                                                                        |                        |                         |                     |                       |         |                |
| Evidence of Ownersh                                       | ip                                                                     |                        |                         |                     |                       |         |                |
| * Document Type :                                         | Choose One<br>Certified Copy of T<br>Texas Title<br>Out-of-State Title | exas Title             |                         |                     |                       |         |                |
|                                                           |                                                                        | Title Preview          | View Required Docu      | ments List          |                       |         |                |
|                                                           |                                                                        |                        |                         |                     |                       |         |                |
|                                                           |                                                                        |                        |                         |                     |                       |         |                |
|                                                           |                                                                        |                        |                         |                     |                       |         |                |
|                                                           |                                                                        |                        |                         |                     |                       |         |                |
|                                                           |                                                                        |                        |                         |                     |                       |         |                |
|                                                           |                                                                        |                        |                         |                     |                       |         |                |
| dī<br>-                                                   | TxDMV.gov   個 Co                                                       | ntact Us   @ Disclai   | mer   @ Privacy and \$  | Security Policy   @ | 좌 Accessibility       |         |                |
| Copyrig                                                   | gnt © 2013 Texas Dep                                                   | eartment of Motor Vehi | cies - 4000 Jackson Ave | e, Austin, TX 78731 | . All rights reserved |         |                |

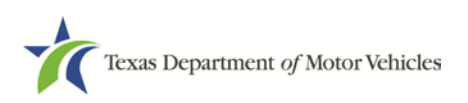

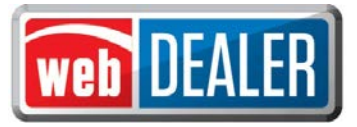

Press View Required Documents List to view missing documents.

| Missing Documents                                                     | ×   |
|-----------------------------------------------------------------------|-----|
| Please upload the following documents to<br>complete the application. |     |
| Evidence of Ownership                                                 |     |
| <ul> <li>Form 130-U, Application for Texas Title</li> </ul>           |     |
|                                                                       | 11. |

Note: If additional supporting documents are required (e.g., Odometer Disclosure Statement, Release of Lien, etc.) they can be specified and uploaded under the Supporting Documents section.

| Application Status: IN-PROGRESS        | VIN: 3TMLU4EN5AI         | M040148     |                               |
|----------------------------------------|--------------------------|-------------|-------------------------------|
| Ocument Type                           | Uploaded On              | Uploaded By | Actions                       |
| exas Title                             | Feb 10, 2015 10:35:22 AM | NIRAV PATEL | 🖹 <u>View</u> 🗙 <u>Remove</u> |
| orm 130-U, Application for Texas Title | Feb 10, 2015 10:35:29 AM | NIRAV PATEL | 🖹 <u>View</u> 🗙 <u>Remove</u> |
| ehicle Inspection Report               | Feb 10, 2015 10:35:37 AM | NIRAV PATEL | 🖹 <u>View</u> 🗙 <u>Remove</u> |
| * Indicates Required Field             |                          |             |                               |
| Evidence of Ownership                  |                          |             |                               |
| Document Type : Texas Title            |                          |             |                               |
| Title Number: 00325041093161206        | 5                        |             |                               |
| Issue Date : Sep 19, 2012              |                          |             |                               |
| State/Country: TX - Texas              |                          |             |                               |
| Document Upload                        |                          |             |                               |
| * Document Type : Choose One           | T                        |             |                               |
| Document : Choose File No f            | file chosen Add          |             |                               |

*Note: Out-of-State titles with value limiting brands (e.g., Rebuilt Salvage, Flood Damage, etc.) must be filed through the county tax office.* 

Each document is shown at the top of the page as they are uploaded. Title Preview becomes available when all document requirements are met. Click "Title Preview" to continue.

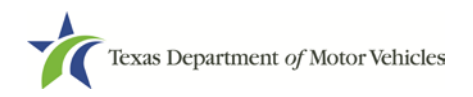

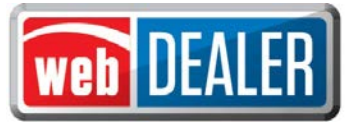

To upload a single pdf file, the dealer user must first scan the multiple documents into a single pdf file. On the **Evidence of Ownership and Supporting Documents** page, select "Upload Complete Transaction" from the **Document Type** drop down menu, then upload your file.

NOTE: The selection "Upload Complete Transaction" only appears in the initial drop down list. Once any other single document has been uploaded, the "Upload Complete Transaction" selection is not offered.

| vidence of Own             | ership and Supporting Do                           | Current Vehicle                                     |
|----------------------------|----------------------------------------------------|-----------------------------------------------------|
| Application Status: IN     | I-PROGRESS VIN: W                                  | AUFFAFL8EN004949                                    |
| * Indicates Required Field |                                                    |                                                     |
| Evidence of Ownershi       | ip                                                 |                                                     |
| Document Type :            | Out-of-state Title                                 |                                                     |
| Title Number :             | 38930403763939                                     |                                                     |
| Issue Date :               | 08/11/2009                                         |                                                     |
| State/Country              | CO. Colorada                                       |                                                     |
| State/Country .            | CO - Colorado                                      |                                                     |
| Document Upload            |                                                    |                                                     |
| * Document Type :          | Choose One                                         | •                                                   |
|                            | Choose One                                         |                                                     |
| Document :                 | Upload Complete Transaction                        | Add                                                 |
|                            | Form 130-U, Application for Texas Title            | ***                                                 |
|                            | Application for Title Only                         | ired Documents List                                 |
|                            | Bill of Sale                                       |                                                     |
|                            | Additional Supporting Document                     |                                                     |
|                            | Odometer Disclosure Statement                      |                                                     |
|                            | Out of State Identification Certificate (VI-3      | 0)                                                  |
|                            | Repossession Affidavit                             |                                                     |
|                            | Release of Lien                                    |                                                     |
|                            | r Rights of Survivorship Form<br>Statement of Fact | rrivacy and Security Policy   個 Accessibility       |
| Cop                        | Secure Power of Attorney                           | lackson Ave, Austin, TX 78731. All rights reserved. |
|                            | Vehicle Inspection Report                          |                                                     |
|                            | Weight Certificate                                 |                                                     |

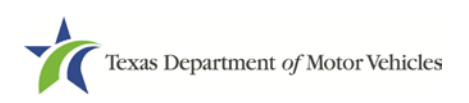

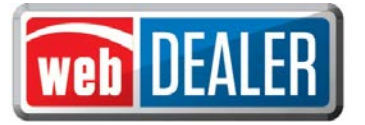

#### Fees

- 1. From the Title Preview page, click the edit icon next to Computed Fees. If the state's portion of the inspection fee is due, it will appear as a line item on the Fees screen.
- 2. The registration period of 12 or 24 months will be determined and calculated automatically by the vehicle's registration class, ownership evidence surrendered, and the inspection type received.
- 3. If the buyer wishes to make a donation to the Organ Donor Donation Fund, Veterans' Fund, or the State Parks, click "Optional Donations/Fees."

| Application Status: IN-PROGRESS        | VIN: 1FBAX2CG3FKA66788 |  |
|----------------------------------------|------------------------|--|
| Months of Registration Fees Expiration | on Month/Year: 07/2017 |  |
| TITLE APPLICATION FEE                  | \$13.00                |  |
| TEXAS MOBILITY FUND FEE                | \$15.00                |  |
| TERP FEE                               | \$5.00                 |  |
| DELINQUENT TRANSFER PENALTY            | \$10.00                |  |
| SALES TAX FEE                          | \$2,500.00             |  |
| SALES TAX PENALTY FEE                  | \$250.00               |  |
| BUYERS TAG                             | \$5.00                 |  |
| WINDSHIELD STICKER                     | \$101.50               |  |
| REG FEE-DPS                            | \$2.00                 |  |
| CNTY ROAD BRIDGE ADD-ON FEE            | \$20.00                |  |
| CHILD SAFETY FUND                      | \$3.00                 |  |
| AUTOMATION FEE                         | \$2.00                 |  |
| INSPECTION FEE-2YR                     | \$16.75                |  |
| TOTAL AMOUNT                           | \$2 943 25             |  |

4. Additional changes can be made to the donations portion of the page. When the correct amount is displayed, click on "Update Fees."

| Organ Donor Donation : 🔲 (\$1.00) |  |
|-----------------------------------|--|
| Veterans' Fund : \$               |  |
| State Parks Donation : \$         |  |

- 5. When the fee amounts are correct, click "Save."
- 6. When the title application is complete, click "Submit" from the Title Preview page to send it electronically to the county. Once submitted, you are returned to the Title Search page. To locate an application, use the search filters. The status of "Submit" will narrow your search to only title applications that have been submitted to the county. Use the date range to further narrow your results.

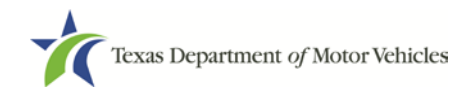

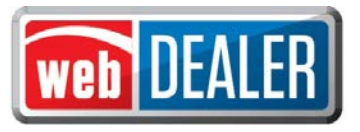

### **Printing Receipts**

The first opportunity to issue the buyer a title application receipt is immediately after the application is submitted to the county. It will have a webDEALER Title ID number (*Fig. 1*). *Note: There is no plate number specified or sticker image at the bottom.* 

This receipt example is for a dealership that does not have plate and sticker inventory. If a dealership has plate and sticker inventory or if a customer supplied the plate, then the plate number will be shown on the receipt.

|                                    | Owner Receipt                                                                                                    |
|------------------------------------|----------------------------------------------------------------------------------------------------|
|                                    | WEB DEALER ORIGINAL TITLE                                                                                                    |
| Fig. 1                             | COUNTY: MCLENNAN TAC NAME: IMA COLLECTOR                                                                                                    |
| Owner Receipt printed<br>by Dealer | COUNTY: RELEMMEN     DATE: 10/05/2014       PLATE NO:     DATE: 10/05/2014       DATE: 10/05/2014     THE: 09:16AM       EXPENDENT NO:     USER: DEALERUSER       PREV DOC NO: 12345678901234567 P     USER: DEALERUSER       RENEWAL RECIPIENT NAME AND ADDRESS     OMNER NAME AND ADDRESS       ANITA SAMPLE     IMA SAMPLE       654 EAST 1ST     123 ANY ROAD       SUITE 500     ANY TOWN, TX 12345                                                                                                    |
|                                    | VEHICLE LOCATION ADDRESS REGISRATION CLASS: PASSENGER-LESS/EQL 6000<br>907 EAST BY WEST PLATE TYPE:<br>KYLE, TX 75555 ORGANIZATION:<br>STICKER TYPE: WS                                                                                                    |
|                                    | VEHICLE IDENTIFICATION NO: 1MA5AMPLE12345678 VEHICLE CLASSIFICATION: PASS<br>YR/MARE: 2012/ACUR MODEL: SRX BODY STYLE: 2D UNII NO:<br>EMPTY MT: 4500 CARRYING CAPACITY: 0 GROSS WI: 4500 TRAILER TYPE:<br>BODY VEHICLE IDENTIFICATION NO: TRAVEL TRAILER LNG/WDTH: 0<br>PREV OWNER NAME: FIRST AUTO SALES PREV CITY/STATE: ACITY, TX                                                                                                    |
|                                    | INVENIORY ITEM(S) YR PASSENGER PLT WINDSHEILD STICKER 2015 FEES ASSESSED TITLE APPLICATION FEE \$ 13.00 OMMER VERIFICATION FEE \$ 0.50 VEHICLE RECORD NOTATIONS TEXAS MOBILITY FUND FEE \$ 15.00 ACTUAL MILEAGE TEXP FEE \$ 937.50 ANITA SAMPLE WINDSHIELD STICKER \$ 937.50 ANITA SAMPLE JR E-REMINDER & PAPER RENEWAL NOTICE AUTOMATION FEE \$ 1.00 MAJOR COLOR: RED TOTAL \$ 1.029.75 ODOMETER READING: 21220 BRAND: A OWNERSHIP EVIDENCE: TEXAS TITLE                                                                                                    |
|                                    | IST LIEN DATE: 10/04/2014<br>MY IST CAR CU SALES TAX CATEGORY: SALES/USE<br>POB 1235<br>MEIRO CITY, PA 01234 Date of Assignment/Sales Tax Date: 10/04/2014<br>Sales Frice (Less \$10,000.00 rebate) \$ 15,000.00<br>Less Trade In Allowance \$ 0.00<br>Sales Tax Date of Assignment/Sales Tax Date: 10/04/2014<br>Sales Frice (Less \$10,000.00 rebate) \$ 15,000.00<br>Less Trade In Allowance \$ 0.00<br>Sales Tax Date of Assignment/Sales Tax Date: 10/04/2014<br>Sales Frice (Less \$10,000.00 rebate) \$ 15,000.00<br>Less Trade In Allowance \$ 0.00<br>Sales Tax Date of Assignment/Sales Tax Date: 0.00<br>Tax Date of Assignment/Sales Tax Date: 0.00<br>Sales Tax Date: 0.00<br>Tax Penalty \$ 0.00<br>TOTAL TAX PAID \$ 937.50 |
|                                    | TITLE WILL BE ELECTRONICALLY FILED WITH THE LIENHOLDER<br>THIS RECEIPT IS YOUR PROOF OF APPLICATION FOR CERTIFICATE OF TITLE AND REGISTRATION.                                                                                                    |
|                                    |                                                                                                    |

Dealer User Guide 2.3.0 August 2015

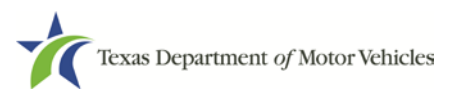

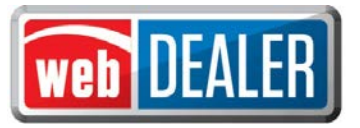

Once the Owner Receipt is printed, it will enable the leinholder receipt to be printed for the lienholder (*Fig. 2*). You must first refresh the page to view the "Print Lienholder Copy" option in the dropdown of the Action button.

| ſ                                                   |                                                                                                    |
|-----------------------------------------------------|----------------------------------------------------------------------------------------------------|
|                                                     | Lienholder Receipt                                                                                                    |
| Fig. 2                                              | ADD DEALER ORIGINAL TITLE                                                                                                    |
| <i>Lienholder<br/>Receipt printed<br/>by Dealer</i> | COUNTY: MCLENNAN TAC NAME: IMA COLLECTOR<br>DATE: 10/05/2014 EFFECTIVE DATE: 10/05/2014<br>TIME: 09:16AM EXPIRATION DATE: 09/2015<br>OUMENT NOS<br>FREV DOC NO: 12345678901234567 P<br>RENEWAL RECIPIENT NAME AND ADDRESS<br>ANITA SAMPLE<br>654 EAST 1ST INANE AND ADDRESS<br>SUITE 500<br>AUSTIN, TX 22222                                                                                                    |
|                                                     | VEHICLE LOCATION ADDRESS<br>987 EAST BY WEST<br>KYLE, TX 75555<br>VEHICLE IDENTIFICATION NO: 1MA5AMPLE12345678<br>VEHICLE CLASSIFICATION: FASS                                                                                                    |
|                                                     | YR/MAKE: 2012/ACUR MODEL: SRX BODY STYLE: 2D UNIT NO:<br>EMPTY WT: 4500 CARRYING CAPACITY: 0 GROSS WT: 4500 TRAILER TYPE:<br>BODY VEHICLE IDENTIFICATION NO: TRAVEL TRAILER LNG/WDTH: 0<br>PREV GWNER NAME: FIRST AUTO SALES PREV CITY/STATE: ACITY, TX                                                                                                    |
|                                                     | INVENTORY ITEM(S) YR                                                                                                    |
|                                                     | PASSENGER PLT<br>WINDSHEILD STICKER     2015     FEES ASSESSED       VEHICLE RECORD NOTATIONS<br>ACTUAL MILEAGE     TITLE APPLICATION FEE     \$ 13.00       OWNER VERIFICATION FEE     \$ 0.50       SURRIVORSHIP RIGHTS     TEXAS MOBILITY FUND FEE     \$ 15.00       ANITA SAMPLE     TEXES MOBILITY FUND FEE     \$ 5.00       ANITA SAMPLE     SURRIVORSHIP RIGHTS     SALES TAX FEE     \$ 937.50       ANITA SAMPLE     WINDSHIELD STICKER     \$ 50.75       IMA SAMPLE JR     CONTY ROAD BRIDGE ADD-ON FEE     \$ 1.00       E-TITLE     CONTY ROAD BRIDGE ADD-ON FEE     \$ 1.00       MAJOR COLOR; RED     TOTAL     \$ 1,029.75       ODOMETER READING; 21220     BRAND: A     \$ 000000000000000000000000000000000000 |
|                                                     | IST LIEN DATE: 10/04/2014 SALES TAY CATECODY, SALES/USE                                                                                                    |
|                                                     | POB 1235<br>METRO CITY, PA 01234<br>METRO CITY, PA 01234<br>Date of Assignment/Sales Tax Date: 10/04/2014<br>Sales Price (Less \$10,000.00 rebate) \$ 15,000.00<br>Less Trade In Allowance \$ 0.00<br>Taxable Amount \$ 15,000.00<br>Sales Tax Paid \$ 0.00<br>Tess Other State Tax Paid \$ 0.00<br>TOTAL TAX PAID \$ 937.50                                                                                                    |
|                                                     | TITLE WILL BE ELECTRONICALLY FILED WITH THE LIENHOLDER<br>THIS RECEIPT IS YOUR PROOF OF APPLICATION FOR CERTIFICATE OF TITLE AND REGISTRATION.                                                                                                    |

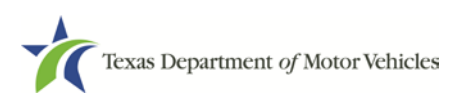

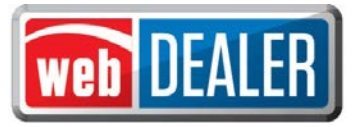

After the title application is approved by the county, a copy of the county approved final receipt can be printed from the Title Preview page. The county approved receipt will have a webDEALER Title ID number, a Document number, and a bar code across the top (Fig. 3).

|                                                                                                    |                                       | Final Receipt – Approved by County                                                                                                    |
|----------------------------------------------------------------------------------------------------|---------------------------------------|----------------------------------------------------------------------------------------------------|
| Fig. 3       The Receipt -       The receive and the receive and the receiver and the receive and the receiver and the receiver and th                                                                                                    |                                       |                                                                                                    |
| Final Receipt - Approved by County       Control on the set of the set of the set                                                                                                    | Fig. 3                                | DATE: 10/08/2014 EFFECTIVE DATE: 10/05/2014  PLATE NO: DDD24D TIME: 10/08/2014 EXPERATION DATE: 09/2015                                                                                                    |
| WEICLE LOCATION ACCRESS       EXERTISTIC CLASS (CLASSIFICATION CLASSIFICATION CLASSIFI                                                                                                    | Final Receipt –<br>Approved by County | > DOCUMUTE NOT LAISSAISSO25001 → EMPLOYEE ID: 161-COUNTYENE → MEB TITLE ID: 1745         > FRY DOC NOT LIASSAFSAID ADDRESS         > ADMITA SAMPLE         ANITA SAMPLE         654 EAST 15T         150         SUITE 500         ADITIN, TX 22222                                                                                                    |
| VULCET LEGITITICATION DIG LEGANSMEDICISSION       UNIT NOT         VULCET LEGITITICATION DIG LEGANSMEDICISSION       UNIT NOT         DEUT VALUE       GOOS MELLINSSION       GOOS MELLINSSION         UNIT NOT       DEUT VALUE       CARACITINO CARACITINO       GOOS MELLINSSION         UNIT NOT       DEUT VALUE       CARACITINO       CARACITINO         UNIT NOT       DEUT VALUE       CARACITINO       CARACITINO         UNIT NOT       DEUT VALUE       CARACITINO       CARACITINO         UNIT NOT       DEUT VALUE       CARACITINO       CARACITINO         UNIT NOT ANALY       DEUT VALUE       CARACITINO       CARACITINO         UNIT NOT ANALY       DEUT VALUE       CARACITINO       CARACITINO         UNIT NOT ANALY       DEUT VALUE       CARACITINO       CARACITINO         UNIT NOT ANALY       DEUT VALUE       CARACITINO       CARACITINO       CARACITINO         UNIT NOT ANALY       DEUT CARACITINO       CARACITINO       CARACITINO       CARACITINO       CARACITINO         UNIT NOT ANALY       DEUT CARACITINO       CARACITINO       CARACITINO       CARACITINO       CARACITINO       CARACITINO       CARACITINO       CARACITINO       CARACITINO       CARACITINO       CARACITINO       CARACITINO       CARACITINO                                                                                                    |                                       | VEBICIE JOCATION ADDESS<br>\$97 EAST EV WEST<br>NYLE, TN 75555<br>NYLE, TN 75555<br>NYL                                                                                                    |
| INTERCENT FIELD (1)       YE         INTERCENT FIELD (1)       YE         INTERCENT FIELD (1)       YE <td< td=""><td></td><td>VEHICLE IDENTIFICATION NO: IMASAMPLE12345678 VEHICLE CLASSIFICATION: FASS<br/>YR.MAME: F0.13/ACUR MODEL: SRN BODY STILE: DD UNIT NO:<br/>EMPTY NY 4500 CARATING CARACITY 0 GOSS NY: 4500 TRAILER TYPE:<br/>BODY VEHICLE IDENTIFICATION NO:<br/>PREV OWNER INME: FIRST AUTO SALES PREV CITY/STATE: ACTIV, TX</td></td<>                                                                                                    |                                       | VEHICLE IDENTIFICATION NO: IMASAMPLE12345678 VEHICLE CLASSIFICATION: FASS<br>YR.MAME: F0.13/ACUR MODEL: SRN BODY STILE: DD UNIT NO:<br>EMPTY NY 4500 CARATING CARACITY 0 GOSS NY: 4500 TRAILER TYPE:<br>BODY VEHICLE IDENTIFICATION NO:<br>PREV OWNER INME: FIRST AUTO SALES PREV CITY/STATE: ACTIV, TX                                                                                                    |
| VERICE PECCOR NOTATIONS<br>NUMERICE ALCORD NOTATIONS<br>NUMERICE ALCORD NOTATIO                                                                                                    |                                       | INVENTORY ITEM(S) YR<br>PASSENGER PLT<br>WENDERFILD STICKER 2015 FEES ASSESSED<br>TITLE APPLICATION FEE 5 12.00                                                                                                    |
| NATOR COLOR: RED<br>ODOMETER READING: 1120<br>DETE: 10/04/2014<br>MY 1ST CAR CU<br>FOB 1235<br>METRO CITY, RA 01234<br>METRO CITY, RA 01234<br>DETE: 10/04/2014<br>Sales Paries (MOV/04/2014<br>Sales Paries (MOV/04/2014<br>Sales Par                                                                                                    |                                       | VEHICLE PECORD NOTATIONS<br>ACTUAL MILEAGE<br>ACTUAL MILEAGE<br>SUBJECT FILE<br>AUTA SAMPLE<br>INFORMATION<br>E-TITLE<br>E-TITLE<br>FILE<br>FILE |
| DDD34D<br>01234567<br>MCLENNAN<br>MCLENNAN<br>MCLENAN<br>MCLENNAN<br>MCLENNAN |                                       | HAJOR COLOR: RED<br>ODOMOTER READING: 2120 BRAND: A<br>OWNERBARE PUBLICE: IRXAS TITLE<br>1ST LIEN DATE: 10/04/2014<br>MY 1ST CAR CU<br>FOB 1235<br>METRO CITY, FA 01234<br>Date of Assignment/Sales Tax Date: 05/04/2013<br>Sales Price 3 15,000.00<br>Less Trace In Allowance 5 0.000                                                                                                    |
| DDD34D       Image: State of the state of the state of t                                                                                                    |                                       | Less Other Steps 5 10,000<br>Less Other Steps 5 0.00<br>TOTAL TAX SAID 5 937.50                                                                                                    |
| DDD34D<br>01234567<br>09 15 VOID                                                                                                    |                                       | TITLE WILL BE ELECTRONICALLY FILED WITH THE LIENHOLDER.<br>THIS RECEIPT IS YOUR PROOF OF APPLICATION FOR CERTIFICATE OF TITLE AND REGISTRATION.                                                                                                    |
| 01234567<br>09<br>MCLENNAN<br>MCLENNAN<br>12345678<br>VOID                                                                                                    |                                       |                                                                                                    |
| U9 13<br>MCLENNAN 12345678                                                                                                    |                                       |                                                                                                    |
| MCLENNAN 12345678                                                                                                    |                                       | <b>U3 13</b>                                                                                                    |
|                                                                                                    |                                       | MCLENNAN 12345678                                                                                                    |

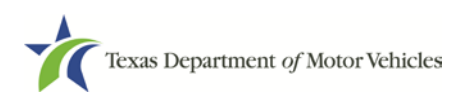

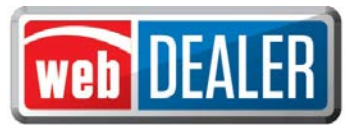

### Payments

As titles are approved by the county for processing by TxDMV, the county will collect payment for all approved transactions. For each payment collected, either by ACH payment or check, the county will record the payment(s) and make a note in the payment details. A dealer can view the payments recorded by the county.

1. On the home page in webDEALER, click on the "Payments" tab; click on "Payments Completed."

| Payments Compl          | eted            |               |            |                        | ٩             |
|-------------------------|-----------------|---------------|------------|------------------------|---------------|
| Search Filter           |                 |               |            |                        |               |
| Reference # :           |                 |               | ]          |                        |               |
| Payment Date:<br>Search | FROM 04/24/2014 | то            | 06/23/2014 |                        |               |
| 8 payment(s) found.     |                 |               |            |                        |               |
| Reference #             | Payment Date    | County        |            | Viewed                 | Total Payment |
| ABCDEFG                 | Jun 19, 2014    | TRAVIS COUNTY | Y          | No                     | \$15,737.77   |
| 22212                   | May 8, 2014     | TRAVIS COUNTY | Y          | No                     | \$1,890.91    |
| 12355                   | May 8, 2014     | TRAVIS COUNTY | Y          | No                     | \$1,981.65    |
| YYY                     | May 7, 2014     | TRAVIS COUNTY | Y          | May 7, 2014 2:41:42 PM | \$1,155.00    |
| DDDD                    | May 7, 2014     | TRAVIS COUNTY | Y          | May 7, 2014 2:35:04 PM | \$2,519.00    |
| BEELZEBUB               | May 6, 2014     | TRAVIS COUNTY | Y          | May 6, 2014 4:44:18 PM | \$2,120.01    |
| CHALUPAS                | May 6, 2014     | TRAVIS COUNTY | Y          | May 7, 2014 5:55:53 PM | \$5,727.75    |
| BLEPS                   | May 6, 2014     | TRAVIS COUNTY | Y          | No                     | \$179.13      |

2. Select a payment from the "Reference #" column to display the Payment Details.

|                                                                                                    | npleted                                                               |                                                                                                    |                                                                                                    |                                                                                                    |                                                                                  | þ                                                                                                    |
|----------------------------------------------------------------------------------------------------|-----------------------------------------------------------------------|----------------------------------------------------------------------------------------------------|----------------------------------------------------------------------------------------------------|----------------------------------------------------------------------------------------------------|----------------------------------------------------------------------------------|----------------------------------------------------------------------------------------------------|
| Search Filter                                                                                                    |                                                                       |                                                                                                    |                                                                                                    |                                                                                                    |                                                                                  |                                                                                                    |
| Reference<br>Payment Da<br>Search                                                                                                    | #: ABCD                                                               | EFG                                                                                                | то                                                                                                    |                                                                                                    |                                                                                  |                                                                                                    |
| Payment Details<br>Reference                                                                                                    | e#: ABCDE                                                             | FG                                                                                                 |                                                                                                    |                                                                                                    |                                                                                  |                                                                                                    |
| Total Payme                                                                                                    | ent: \$15,737                                                         | .77                                                                                                | Payment Da                                                                                                    | i <b>te:</b> Jun 19, 2014                                                                                       |                                                                                  | ···· / . ) ( /                                                                                            |
| Total Paym                                                                                                    | ent: \$15,737                                                         | Vehicle                                                                                            | Payment Da                                                                                                    | te: Jun 19, 2014                                                                                                | 6<br>Denalties                                                                   | title(s) found.                                                                                           |
| Total Payme<br>TRAVIS COUNTY<br>VIN #<br>12VBP8CF9D5271306                                                                                                    | ent: \$15,737                                                         | Vehicle                                                                                            | Payment Da                                                                                                    | te: Jun 19, 2014<br>Approved On<br>Feb 12, 2014                                                                 | 6<br>Penalties<br>\$135.26                                                       | title(s) found.<br>Fees<br>\$1.526.64                                                                     |
| Total Payme<br>TRAVIS COUNTY<br>VIN #<br>1ZVBP8CF9D5271306<br>2FMDK3GC2DBA48058                                                                                                    | ent: \$15,737                                                         | Vehicle<br>2013 FORD MUS<br>2013 FORD 123                                                          | Payment Da<br>Owner<br>SCOTT R RAYS<br>JOSE BANDIN                                                                                                | tte: Jun 19, 2014<br>Approved On<br>Feb 12, 2014<br>Jun 17, 2014                                                | 6<br>Penalties<br>\$135.26<br>\$178.69                                           | title(s) found.<br>Fees<br>\$1,526.64<br>\$2,043.57                                                       |
| Total Paym<br>TRAVIS COUNTY<br>VIN #<br>12VBP8CF9D5271306<br>2FMDK3GC2DBA48058<br>2GIWA5E38E1135182                                                                                                    | ent: \$15,737<br>Deal #<br>167318<br>2724                             | Vehicle<br>2013 FORD MUS<br>2013 FORD 123<br>2014 CHEV LSL                                         | Payment Da                                                                                                    | tte: Jun 19, 2014<br>Approved On<br>Feb 12, 2014<br>Jun 17, 2014<br>Jun 12, 2014                                | 6<br>Penalties<br>\$135.26<br>\$178.69<br>\$0.00                                 | title(s) found.<br>Fees<br>\$1,526.64<br>\$2,043.57<br>\$4,416.90                                         |
| Total Paym<br>TRAVIS COUNTY<br>VIN #<br>12VBP8CF9D5271306<br>2FMDK3GC2DBA48058<br>2G1WA5E38E1135182<br>KM8SC13E75U995585                                                                                                    | ent: \$15,737<br>Deal #<br>167318<br>2724<br>                         | 77<br>Vehicle<br>2013 FORD MUS<br>2013 FORD 123<br>2014 CHEV LSL<br>2014 HYUN SAN                  | Payment Da<br>Owner<br>SCOTT R RAYS<br>JOSE BANDIN<br>JOHN JACOB<br>JOHN JACOB                                                                    | te: Jun 19, 2014<br>Approved On<br>Feb 12, 2014<br>Jun 17, 2014<br>Jun 12, 2014<br>Jun 17, 2014                 | 6<br>Penalties<br>\$135.26<br>\$178.69<br>\$0.00<br>\$0.00                       | title(s) found.<br>Fees<br>\$1,526.64<br>\$2,043.57<br>\$4,416.90<br>\$837.00                             |
| Total Paym<br>TRAVIS COUNTY<br>VIN #<br>1ZVBP8CF9D5271306<br>2FMDK3GC2DBA48058<br>2G1WA5E38E1135182<br>KM8SC13E75U995585<br>17J2K1BA6E2436759                                                                                 | ent: \$15,737<br>Deal #<br>167318<br>2724<br><br>4515                 | 77<br>Vehicle 2013 FORD MUS 2013 FORD 123 2014 CHEV LSL 2014 HYUN SAN 2014 LEXS RX                 | Payment Da Payment Da Owner SCOTT R RAYS JOSE BANDIN JOHN JACOB JOHN JACOB RALPH SANDERS                                                          | te: Jun 19, 2014<br>Approved On<br>Feb 12, 2014<br>Jun 17, 2014<br>Jun 12, 2014<br>Jun 17, 2014<br>Jun 17, 2014 | 6<br>Penalties<br>\$135.26<br>\$178.69<br>\$0.00<br>\$0.00<br>\$281.72           | title(s) found.<br>Fees<br>\$1,526.64<br>\$2,043.57<br>\$4,416.90<br>\$837.00<br>\$3,595.66               |
| Total Paym           • TRAVIS COUNTY           VIN #           12VBP8CF9D5271306           2FMDK3GC2DBA48058           2GIWA5E38E1135182           KM8SC13E75U995585           JTJZK1BA6E2436759           1GIJA5SH2D42688471 | Deal #           167318           2724              4515           22 | 7.77<br>Vehicle 2013 FORD MUS 2013 FORD 123 2014 CHEV LSL 2014 HYUN SAN 2014 LEXS RX 2014 CHEV CHE | Payment Da Payment Da Covner SCOTT R RAYS JOSE BANDIN JOSE BANDIN JOHN JACOB JOHN JACOB RALPH SANDERS MY BIG BUSINESS FIRST NAME MIDDLE LAST NAME | te: Jun 19, 2014<br>Approved On<br>Feb 12, 2014<br>Jun 17, 2014<br>Jun 12, 2014<br>Jun 17, 2014<br>Jun 12, 2014 | 6<br>Penalties<br>\$135.26<br>\$178.69<br>\$0.00<br>\$0.00<br>\$281.72<br>\$0.00 | title(s) found.<br>Fees<br>\$1,526.64<br>\$2,043.57<br>\$4,416.90<br>\$837.00<br>\$3,595.66<br>\$3,318.00 |

### Appendices

#### Appendix 1 - Importing Dealer Management System (DMS) Files

Imported files must be in comma-separated values (CSV) format. A CSV file format for the Title Data File can be found on pages 36-37.

Importing DMS files makes completing title applications much quicker and helps to eliminate data entry errors. Follow the steps below to import vehicle records.

#### To import a DMS file

1. On the Home page, select "DMS Import" from the Titles Box.

From any other page, hover your cursor over the "Titles" tab and click "DMS Import" from the dropdown.

- 2. Click "Choose File" or "Browse" to locate the file to import. *Note: Depending on your browser, the* "Choose File" button may appear within the file location or next to the "Import" button.
- 3. Locate the file, and double click on it.
- 4. The text box populates with the file name.

| DMS Import         |                                |        |
|--------------------|--------------------------------|--------|
| * DMS Import File: | Choose File TESDATAGTFORD2.csv | Import |

- 5. Click "Import."
- 6. From the File Type dropdown, select "Deal #" or "VIN" to retrieve the record.
- 7. Enter the number to locate and click "Show Record."

| aren import record |                   |             |
|--------------------|-------------------|-------------|
| Туре:              | Deal No 🔻         |             |
| Deal No:           | 231462            | Show Record |
| ecord Review       |                   |             |
| Deal No:           | 231462            |             |
| VIN:               | 1FTFW1CT3DKF58999 |             |
| Buyer:             | LINDA FOSTER      |             |
|                    | 100 14410 07      |             |
| Buyer Street:      | 123 MAIN ST       |             |

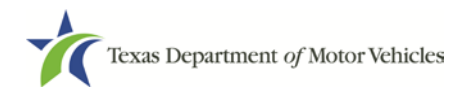

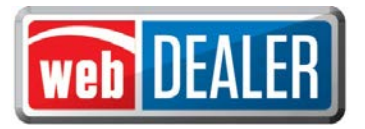

- 8. The Record Review displays the record to validate before it is imported. If it is the correct record, click "Accept Record."
- 9. The message "Successfully Imported" displays.
- 10. You can import records one at a time, or continue to import as many records as you like.

If you choose to only import one record, click "Seller Disclosure" or "Title Preview" to see the vehicle information and begin the title application.

Note: When selecting records to import, these records are not deleted from your import file. You are retrieving a copy of the record to place into webDEALER. When you return to webDEALER to import additional records, all records in the original file will be listed, including the ones imported earlier.

By selecting the status of "Import" on the Title Search page, all records that have been imported but not used to create an application will be listed. By using the status of "Import" and giving a date range, all files that have been imported (meeting your other search criteria) will be listed.

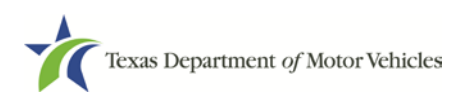

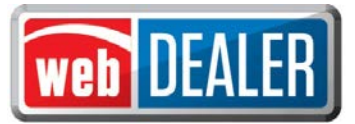

#### Appendix 2 – Requirements for Use of the Electronic Buyer's Acknowledgement

- 1. Buyer must electronically acknowledge the buyer acknowledgement on the webDEALER Buyer Acknowledgement Login website. This can be done on most computer and mobile browsers. The electronic buyer acknowledgement replaces the buyer's signature on the Form 130-U and the odometer disclosure.
  - Only the buyer may interact with the buyer acknowledgement process.
  - After three (3) failed attempts to log in, the buyer will be locked out of the Buyer Acknowledgement Login website for 24 hours.
  - Once the buyer acknowledgment has been completed and submitted, it cannot be accessed again.
- 2. Buyer must have a current, valid Texas Driver License/ID.

Note: If the buyer has recently renewed their Texas Driver License/ID, or changed their name or address, and attempts to purchase a vehicle before the new Texas Driver License/ID arrives, the system will not be able to verify the Texas Driver License/ID. With each change made to the Texas Driver License/ID, the audit number changes, so the system cannot verify the person's identity. However, an expired Texas Driver License/ID can be used for webDEALER's Form 130-U Upload method, provided it is one of the TxDMV's acceptable forms of identification.

- 3. If there is a second owner (co-buyer), both buyers must meet the Texas Driver License/ID requirements, and both must sign the Form 130-U. Only one of the buyers will have their Texas Driver License/ID entered in webDEALER, and that buyer will electronically acknowledge the sale.
- 4. Only one trade-in is allowed.
- 5. For a business purchase, the buyer must be a representative of the business and use their Texas Driver License/ID to acknowledge the sale.
- 6. Leased vehicles can be processed with the stipulation that the leasing company representative completes the buyer acknowledgement (having a current valid Texas Driver License/ID).

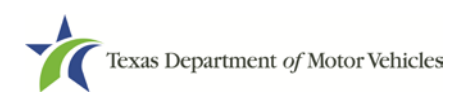

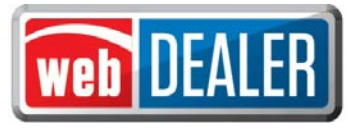

#### Appendix 3 - Title Data File Format for Import

The Export/Import file is a comma-separated values (CSV) file. If no information is to be presented in any one field, a comma is necessary to represent the empty field.

The import file can be checked for accuracy by uploading to the secure website: <u>https://webdealer.txdmv.gov/title/dmsFileCheck.do</u>

| Pos | Field                      | Import Requirement                 | Format                   |
|-----|----------------------------|------------------------------------|--------------------------|
| 1   | Deal_No                    | Required                           |                          |
| 2   |                            | Required                           | "P" = Purchase           |
| 2   |                            | Required                           | "L" = Lease              |
| 3   | Sale_Date                  | Required                           | Any date format          |
| 4   | New_Used                   | Required                           | "New" or "Used"          |
| 5   | Original_Price (Retail)    |                                    |                          |
| 6   | Rebate_Amt                 | 2 of the 3 fields required         |                          |
| 7   | Sales_Price (after rebate) |                                    |                          |
| 8   | Trade1_Amt                 | Optional                           |                          |
| 9   | Trade1_VIN                 | Optional                           |                          |
| 10  | Trade1_Make                | Optional                           |                          |
| 11  | Trade1_Model_Year          | Optional                           |                          |
| 12  | Trade2_Amt                 | Not used                           |                          |
| 13  | Trade2_VIN                 | Not used                           |                          |
| 14  | Trade2_Make                | Not used                           |                          |
| 15  | Trade2_Model_Year          | Not used                           |                          |
|     |                            |                                    |                          |
| 16  | VIN                        | Required                           |                          |
| 17  | Vehicle_Class              | Optional but required in webDEALER | "C" = Car<br>"T" = Truck |
| 18  | Make                       | Optional but required in webDEALER |                          |
| 19  | Model                      | Optional but required in webDEALER |                          |
| 20  | Model_Year                 | Optional but required in webDEALER |                          |
| 21  | Body_Type                  | Optional but required in webDEALER |                          |
| 22  | Empty_Weight               | Optional but required in webDEALER |                          |
| 23  | Major_Color_Cd             | Optional but required in webDEALER |                          |
| 24  | Minor_Color_Cd             | Optional                           |                          |
| 25  | Odometer_Reading           | Required                           |                          |
|     |                            |                                    |                          |
| 26  | Owner1_Full_Name           | Required                           |                          |
| 27  | Owner2_Full_Name           | Optional                           |                          |
| 28  | Owner_Street1              | Optional but required in webDEALER |                          |
| 29  | Owner_Street2              | Optional                           |                          |
| 30  | Owner_City                 | Optional but required in webDEALER |                          |

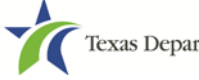

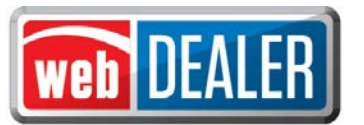

| 31 | Owner_County        | Optional but required in webDEALER        |                                                    |
|----|---------------------|-------------------------------------------|----------------------------------------------------|
| 32 | Owner_State         | Optional but required in webDEALER        |                                                    |
| 33 | Owner_Zip_Cd        | Optional but required in webDEALER        |                                                    |
| 34 | Owner_Zip_Cd_P4     | Optional                                  |                                                    |
| 35 | Owner_Country       | Optional                                  |                                                    |
| 36 | Owner_Postal_Cd     | Optional                                  |                                                    |
| 37 | Owner_Email_Address | Optional                                  |                                                    |
| 38 | Owner_Phone         | Optional                                  |                                                    |
|    |                     |                                           |                                                    |
| 39 | Lien_Date           | Optional but required in webDEALER        |                                                    |
| 40 | Finance_Company     | Optional                                  | "Cash", or Finance Company Name<br>or Abbreviation |
| 41 | Certified_Lien_No   | Optional but may be required in webDEALER |                                                    |
| 42 | Lien_Name1          |                                           |                                                    |
| 43 | Lien_Name2          |                                           |                                                    |
| 44 | Lien_Street1        |                                           |                                                    |
| 45 | Lien_Street2        |                                           |                                                    |
| 46 | Lien_City           | and not necessary if Certified            |                                                    |
| 47 | Lien_State          | Lien No is provided                       |                                                    |
| 48 | Lien_Zip_Cd         |                                           |                                                    |
| 49 | Lien_Zip_Cd_P4      |                                           |                                                    |
| 50 | Lien_Country        |                                           |                                                    |
| 51 | Lien_Postal_Cd      |                                           |                                                    |
|    |                     |                                           |                                                    |
| 52 | Recipient_Full_Name | Optional                                  |                                                    |
| 53 | Recipient_Street1   | Optional                                  |                                                    |
| 54 | Recipient_Street2   | Optional                                  |                                                    |
| 55 | Recipient_City      | Optional                                  |                                                    |
| 56 | Recipient_State     | Optional                                  |                                                    |
| 57 | Recipient_Zip_Cd    | Optional                                  |                                                    |
| 58 | Recipient_Zip_Cd_P4 | Optional                                  |                                                    |

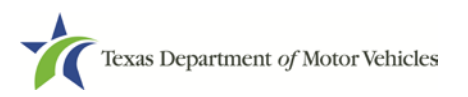

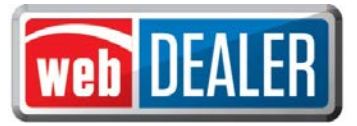

#### Appendix 4 - Equipment Requirements

In order for the implementation to be successful, each location must have the proper equipment and infrastructure necessary for the webDEALER application.

#### **Operating System**

This application was designed for use on Windows and Macintosh (MAC) operating systems. Other systems such as Linux and Unix may be able to run the application, but will not be supported.

#### **Internet Connection**

This application requires access to the Internet; a high speed Internet connection is recommended.

#### Web Browsers

The system was designed to be compatible with the latest web browsers.

| Web E | Browser              | Website                 | Version Requirements                                                                        |
|-------|----------------------|-------------------------|---------------------------------------------------------------------------------------------|
| E     | Internet<br>Explorer | www.microsoft.com/ie    | Internet Explorer versions 8.0 and later<br>Note: Compatibility Mode should be turned off   |
| ٢     | Firefox              | www.mozilla.com/firefox | Latest version                                                                              |
| Ô     | Safari               | www.apple.com/safari    | Safari is a web browser designed and developed by Apple for the Macintosh Operating System. |
|       | Chrome               | www.google.com          | Chrome is a freeware web browser developed by Google.                                       |

You may visit any of the browser's websites to confirm that you have the latest version installed. To check your browser version on a Windows machine, open the browser and click "Help," "About [*Browser Name*]" where [*Browser Name*] is the name of the browser you are using.

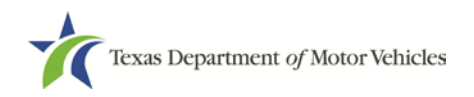

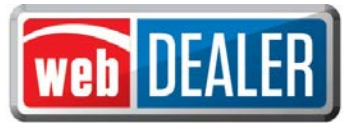

#### Appendix 4 - Equipment Requirements (Continued)

#### Adobe Acrobat Reader

<u>Adobe Acrobat Reader</u> is used to view Portable Document Format (PDF) documents. Using Adobe Acrobat Reader, you may choose to view, print, or save these documents. If you don't already have the program installed, you may <u>click here to download Adobe Acrobat Reader</u>.

#### **Printer Requirements**

Printers used to print registration stickers must meet the following minimum specifications:

- Printer must be laser technology
- Media size must support, at the minimum, 8.5 x 11 in
- Memory: 32MB
- Processor Speed: 400MHz
- Print Languages: HP PCL6 & 5e, HP postscript level 3 emulation; direct PDF (v 1.4) printing
- Print Speed: Up to 30ppm, exact speed varies depending on the system configurations, software program, and document complexity
- Print Resolution, black: up to 1200 x 1200 dpi
- The laser jet printer fuser modes must have the capability to adjust heat range (from low, normal, high) in order to impose print on the documents
- The laser jet printer needs to come with LPT and/or USB connections based on computer system needs
- Printer must have the capability to adjust the X Y setting to compensate for alignment

Printers must be on the approved list provided by the TxDMV or be approved by the county. Please contact your county tax office for a list of approved printers.

County tax offices may choose to approve printers that are not on the list of department approved printers. Alignment is the most frequent challenge encountered with other printers, especially light weight printers. Print testing is necessary to ensure proper alignment and print quality. Counties will decide how many test stickers should be printed for their review, and sticker paper used for testing should also be taken into consideration.

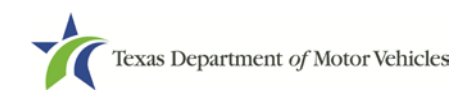

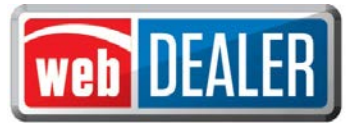

#### Appendix 4 - Equipment Requirements (Continued)

The following criteria should be followed when verifying test sticker appearance:

- 1. Ensure proper alignment on all print areas of the sticker paper.
- 2. The ink should dry in a reasonable time period. Once dry, the ink should be tested to ensure it does not smear or scratch off on the sticker portions of the form.

#### Scanner Requirements

The scanned document must show all information and be readable. Information that is not captured on the scan or is unreadable, could delay processing.

Scanners must be capable of at least 200 DPI, but we recommend 300 DPI, which is the most common resolution for desktop scanners.

#### "Surrendered" Stamp

Each location must have a Surrendered stamp for MCOs.

- Ink: Black
- Text: Arial
- Size: 1/4 in. H x 2-1/4 in. L

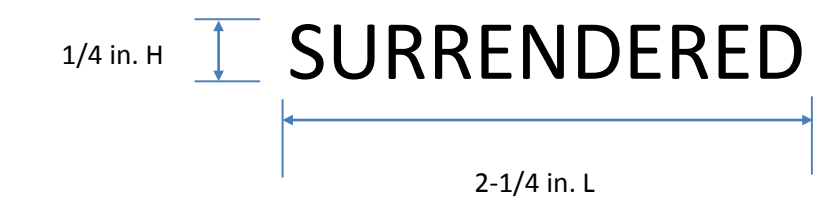

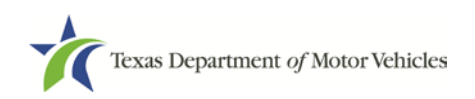

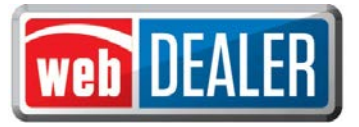

#### Appendix 5 – Support Information

| lssue                                          | Contact                          | Contact<br>Information   | Hours                                                                 |
|------------------------------------------------|----------------------------------|--------------------------|-----------------------------------------------------------------------|
| Title/Registration Questions                   | County Tax Office                | Local phone or<br>e-mail | Local Hours                                                           |
| System Process or Business<br>Policy/Procedure | TxDMV Regional<br>Service Center | Local phone or<br>e-mail | Monday – Friday<br>8:00 AM – 5:00 PM                                  |
| webDEALER<br>System Issues                     | TxDMV IT Service<br>Desk         | (877) 933-2020           | Monday – Friday<br>7:00 AM – 7:00 PM<br>Saturday<br>8:00 AM – 3:30 PM |

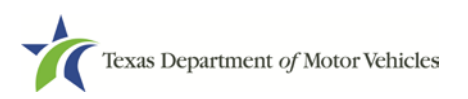